| Abdelhafid Boussouf University Center – Mila    | Academic year 2024-2025 |
|-------------------------------------------------|-------------------------|
| Institute of Nature and life Sciences           | Specialty: L2 BS        |
| Responsible of the module: Dr. Zineb HAFIRASSOU | Module: R Language      |

## **Practical Work N° 1: Installing R**

## EXERCISE N°: 1

## Why Choose R?

- Ideal for data analysis and statistics
- Free and open-source
- Powerful and customizable visualizations
- Wide range of packages for all scientific applications
- Excellent Integration with Other Tools
- Large Community and Support

## EXERCISE N°: 2

• Download the R software (version 4.2.1) for the appropriate operating system by following these steps:

- Open Google browser and type "R".
- Click on "CRAN".
- Click on "Download R for Windows".
- Click on "Install R for the first time".
- Download "R-4.2.1 for Windows".
- Go to the downloaded file on your computer and double-click on: **R-4.2.1-win.exe**
- Complete the R software installation steps.